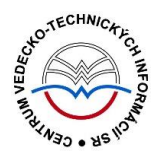

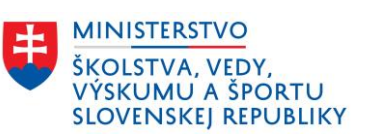

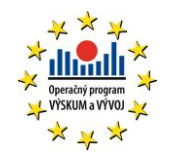

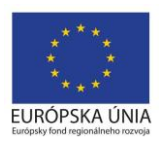

# Postup čistenia a úprav naimportovaných inštitúcií do CREPČ 2

Manuál pre vysoké školy

Aktualizácia 11.10.2017

Centrum vedecko-technických informácií SR

Odbor pre hodnotenie vedy

Oddelenie pre hodnotenie publikačnej činnosti

### Obsah

| Úvod      |                                                         | 2  |
|-----------|---------------------------------------------------------|----|
| 1 Vše     | obecné pravidlá úpravy a čistenia naimportovaných entít | 3  |
| 2 Pra     | covný postup čistenia a úprav inštitúcií                | 5  |
| 2.1       | Úprava naimportovanej entity inštitúcie                 | 9  |
| 2.2       | Zhrnutie krokov                                         | 14 |
| Zoznam    | obrázkov                                                | 15 |
| Príloha 1 | L – zoznam vysokých škôl                                | 16 |

# Úvod

Manuál slúži ako metodická pomôcka na čistenie a úpravu inštitúcií naimportovaných do CREPČ 2. Úprava a čistenie prebieha počas pilotnej prevádzky CREPČ 2 a prípravy systému na evidenciu publikačnej činnosti v roku 2018. Po dokončení jednorazovej úpravy a čistení entít bude CREPČ 2 pripravený na riadnu prevádzku.

CREPČ 2 je optimalizovaný pre internetové prehliadače Mozilla Firefox, Google Chrome, Opera a Safari. V internetovom prehliadači je nutné mať povolené otváranie kontextových okien webovým sídlom app.crepc.sk. Počas používania CREPČ 2 neodporúčame používať navigáciu *Späť* a *Dopredu* priamo v prehliadači, ale odporúčame využívať len ovládacie prvky implementované v systéme CREPČ 2. V rámci vyhľadávania nie je nutné používať diakritiku a rozlišovať veľké a malé písmená.

Pre korektné čistenie a úpravu entít je nutné dodržiavať kroky postupu v takom poradí, ako sú uvedené nižšie. V zelených rámčekoch sú pre spresnenie uvedené praktické príklady, v modrých rámčekoch sú uvedené technické detaily a používateľské tipy. Povinné polia sú označené červenou hviezdičkou (\*) – t. j. rovnako, ako sú označené v CREPČ 2. Neopakovateľné polia sú označené skratkou (NP), opakovateľné polia sú označené skratkou (OP).

CREPČ 2 je dostupný na adrese <u>https://app.crepc.sk</u>.

### 1 Všeobecné pravidlá úpravy a čistenia naimportovaných entít

Do CREPČ 2 boli naimportované inštitúcie a osoby ako entity, ktoré v CREPČ 2 plnia úlohu autorít. Entita inštitúcie sa delí na dva základné typy:

- Rozpísaná inštitúcia plnohodnotná entita inštitúcie. Vytvorenie rozpísanej inštitúcie je možné prostredníctvom formulára *Inštitúcia*. Rozpísaná inštitúcia je štruktúrovaná na tri úrovne:
  - **prvá úroveň** určená pre vysoké školy,
  - **druhá úroveň** určená pre fakulty,
  - tretia úroveň určená pre katedry.
- **Neregistrovaná inštitúcia** pomocná entita inštitúcie. Formulár neregistrovanej inštitúcie neobsahuje všetky polia potrebné pre riadnu evidenciu inštitúcie. Neregistrovaná inštitúcia nie je štruktúrovaná na úrovne, delí sa na dva typy:
  - Nepotvrdená neregistrovaná inštitúcia prvý stupeň neregistrovanej inštitúcie. Každá novovytvorená neregistrovaná inštitúcia je najskôr nepotvrdená, pretože nie je overená oprávneným používateľom.
  - Potvrdená neregistrovaná inštitúcia druhý stupeň neregistrovanej inštitúcie. Nepotvrdená neregistrovaná inštitúcia sa môže zmeniť na potvrdenú neregistrovanú inštitúciu po jej kontrole. Potvrdenie neregistrovanej inštitúcie môže vykonať len oprávnený používateľ.

Inštitúcie boli naimportované ako entity inštitúcií prvej až tretej úrovne z databázy **Sofia** a z kódovníkov pracovísk používaných v **CREPČ 1**. Na prvej úrovni sú vysoké školy, na druhej úrovni sú fakulty a na tretej úrovni sú katedry, ústavy a kliniky. Tieto inštitúcie predstavujú vykazujúce pracoviská zamestnancov vysokých škôl evidujúcich si svoju publikačnú činnosť. Ďalšie naimportované súčasti vysokých škôl, ako sú rektoráty, akademické knižnice a podobne, sa upravujú a čistia podľa špecifík danej vysokej školy. Neregistrované inštitúcie boli naimportované z **Registra zamestnancov vysokých škôl**. V tomto manuáli neregistrovaným inštitúciám nie je ďalej venovaná pozornosť.

V prípade inštitúcií je cieľom úpravy a čistenia skontrolovať naimportované údaje, názvy inštitúcií, doplniť nevyhnutné identifikátory a vytvoriť väzby medzi premenovanými inštitúciami.

Pre úpravu, čistenie a riadnu prevádzku CREPČ 2 je nutné v prípade entít dodržiavať nasledujúce pravidlá (príklady niektorých pravidiel sú uvedené v ďalších častiach manuálu):

- Každá vysoká škola upravuje a čistí len entity svojej inštitúcie.
- Názvy entít sa nemenia. Ak sa inštitúcia (vysoká škola, fakulta alebo katedra) premenuje, založí sa nová entita a cez pole **História názvov** sa vytvorí väzba medzi starou a novou entitou. Spätne nie je nutné entity preväzovať, spätná väzba sa prejaví po uložení previazaných entít.
- Inštitúcie sa po importe upravujú a čistia vždy od prvej úrovne (vysoké školy) po tretiu úroveň (katedry).
- Ak sa po importe v CREPČ 2 nachádza viac rovnako nazvaných fakúlt alebo katedier jednej vysokej školy s rôznymi kódmi, je potrebné zachovať len jednu takúto inštitúciu. Do nej je potrebné zapísať kódy ostatných rovnomenných inštitúcií. Tie je nutné následne vymazať.
- Ak sa inštitúcia premenuje, ale jej kód sa nezmení voči starému názvu, po previazaní inštitúcií je nutné kód inštitúcie v starom názve upraviť. Za kód v poli Kód inštitúcie sa doplní mesiac a rok, v ktorom sa premenovala.

- Každá inštitúcia nižšej úrovne musí byť naviazaná na inštitúciu nasledujúcej vyššej úrovne. Inštitúcia tretej úrovne (katedra) tak môže byť naviazaná len na inštitúciu druhej úrovne (fakulta), nie na inštitúciu prvej úrovne (vysoká škola).
- Vysoké školy, ktoré nemajú fakulty, musia mať vytvorenú aj inštitúciu druhej úrovni fiktívnu fakultu. Fiktívna fakulta spája vysokú školu na prvej úrovni a katedrou na tretej úrovni.
- Pri úprave sa nepoužívajú kapitálky, naimportovaný text v kapitálkach je potrebné prepísať.

### 2 Pracovný postup čistenia a úprav inštitúcií

Pred začatím úpravy a čistenia inštitúcií je dôležité si vyhľadať inštitúcie patriace pod vlastnú vysokú školu. Najmä pre menšie vysoké školy odporúčame vyhľadať inštitúciu vysokej školy spolu s jej podradenými inštitúciami a fazetovým vyhľadávaním odlíšiť jednotlivé úrovne inštitúcií. Pre väčšie vysoké školy odporúčame vyhľadať inštitúcie tretej úrovne (katedry) prostredníctvom inštitúcie druhej úrovne (fakulty). Odporúčame tieto spôsoby vyhľadávania:

 Vyhľadanie inštitúcií prostredníctvom ID vysokej školy zadaného do vyhľadávania v hlavnej lište (Obrázok 1) alebo do rozšíreného vyhľadávania inštitúcií cez kritérium Všetky polia (Obrázok 2). Pri použití vyhľadávania na lište je dôležité zmeniť vyhľadávanie záznamov na vyhľadávanie <u>inštitúcií</u>. Zoznam ID vysokých škôl je v <u>Príloha 1</u>.

| 1 | CREPČ Zoznamy - Formuláre - 🌣                                          |                           | 2471 | 2                                            | Inštitúcie 🕶 | Hľadať | Rozšírené hľadanie | ۲ |  |
|---|------------------------------------------------------------------------|---------------------------|------|----------------------------------------------|--------------|--------|--------------------|---|--|
| v | <b>Yyhľadávanie záznamov</b><br>Jednoduché Rozšírené História hľadania |                           |      |                                              |              |        |                    |   |  |
|   | Hľadaný výraz                                                          | Zadajte text pre hľadanie |      |                                              |              | ٩      | Hľadať             |   |  |
|   | Oblasti výskumu                                                        |                           |      | Typ dokumentu                                |              |        |                    |   |  |
|   | Odznačiť všetko                                                        |                           |      | Odznačiť všetko                              |              |        |                    |   |  |
|   | <ul> <li>Pedagogické vedy</li> <li>Humanitné vedy</li> </ul>           |                           |      | <ul><li>☑ Knihy</li><li>☑ Zborníky</li></ul> |              |        |                    |   |  |

Obrázok 1: Hľadanie vysokej školy a jej podradených inštitúcií prostredníctvom ID vysokej školy zadaného do vyhľadávania v hlavnej lište

| 🕷 CI   | REPČ <sup>z</sup> | Zoznamy <del>v</del> | Form      | uláre 🕶 🔅 🗸              |           | Zadajte text pre hľa | danie. |                | Inštitúcie 🕶 | Hľadať | Rozšírené hľadanie | ٢ | Tomáš Bareán 🔻 |
|--------|-------------------|----------------------|-----------|--------------------------|-----------|----------------------|--------|----------------|--------------|--------|--------------------|---|----------------|
| Vyhľad | lávanie inštitúci | :11                  |           |                          |           |                      |        |                |              |        |                    |   |                |
| Jedr   | ioduché Roz       | zšírené              | História  | hľadania                 |           |                      |        |                |              |        |                    |   |                |
|        | А                 |                      | •         | Všetky polia 🔹           | Voľný tex | d 🗸                  |        | 24712          |              |        |                    |   |                |
|        | А                 |                      | •         | Názov 👻                  | Voľný tex | d 👻                  |        | Zadajte text j | pre hľadanie |        |                    |   |                |
|        | Α                 |                      | •         | Úroveň inštitúcie 🗸      |           |                      |        | Kliknutím vyb  | erte         |        |                    |   |                |
|        | А                 |                      | •         | Typ inštitúcie 👻         |           |                      |        | Kliknutím vyb  | erte         |        |                    |   |                |
|        | А                 |                      | •         | Krajina sídla 🔹          |           |                      |        | Kliknutím vyb  | erte         |        |                    |   |                |
|        |                   |                      |           |                          |           | Vykazujúca inštitúci | ia     |                |              |        |                    |   |                |
|        |                   |                      |           |                          |           | Návrh na úprav       | vu     |                |              |        |                    |   |                |
| Po     | dmienky vyhľad    | dávania: (           | Všetky po | lia - Voľný text: 24712) |           |                      |        |                |              |        |                    |   |                |
|        | Q Hladati 🛛 🕄     | Vyčistiť fo          | ormulár   |                          |           |                      |        |                |              |        |                    |   |                |
|        |                   |                      |           |                          |           |                      |        |                |              |        |                    |   |                |
|        |                   |                      |           |                          |           |                      |        |                |              |        |                    |   |                |

Obrázok 2: Hľadanie vysokej školy a jej podradených inštitúcií prostredníctvom ID vysokej školy zadaného do rozšíreného vyhľadávania inštitúcií cez kritérium Všetky polia – Voľný text

Takto sa vyhľadá inštitúcia prvej úrovne (vysoké školy) s daným ID a všetky jej podradené inštitúcie.

Príklad: Prvým spôsobom je možné vyhľadať napr. Univerzitu Komenského v Bratislave prostredníctvom jej ID 24712 zadaného do vyhľadávania v lište alebo do rozšíreného vyhľadávania inštitúcií cez kritérium *Všetky polia*. Výsledok vyhľadávania (Obrázok 3) obsahuje všetky inštitúcie s hľadaným ID alebo s väzbou na inštitúciu s týmto ID.

| CREPČ Zoznamy-                                                                                     |                                                     | nddrev 🔅 - Inštitúcie - Hľadanie Inštitúcie - Hľadanie                                                             |          |               | ٢                                       |     | Bareán 👻 |
|----------------------------------------------------------------------------------------------------|-----------------------------------------------------|----------------------------------------------------------------------------------------------------|----------|---------------|-----------------------------------------|-----|----------|
| 🔺 Hľadať vo výsledkoch                                                                             |                                                     | 🔍 Zoznam inštitucii 🖒 Moje záznamy Spracovatelia za moju inštituciu Záznamy mojej inštitucie Zmazané záznamy       |          |               |                                         |     |          |
| Zadajte text pre hľadanie                                                                          | +<br>375<br>18<br>1                                 | Počet nájdených záznamo: 394 🚱<br>#Hľadané: (24712)<br>AZ A B C D E F G H I J K L M N O P Q R S T U V W X Y Z      | Rozšíren | é vyhľadávani | e inštitúci                             | RSS |          |
| <ul> <li>Typ inštitúcie</li> <li>vysoká škola</li> <li>Krajina sidla</li> <li>Slovensko</li> </ul> | <ul><li>≫</li><li>1</li><li>≫</li><li>394</li></ul> | Začiatok ← 1 2 3 4 5 6 7 8 9 10 → Koniec<br>Označit všetky Vyberte operáciu • 2 2 • I <u>L</u> Názvu vzostupne     | •        |               |                                         |     |          |
| <ul> <li>Vykazujúca inštitúcia</li> <li>Vykazujúca</li> </ul>                                      | ≫<br>394                                            | D: 25847   Akademická knižnica a audio.stredisko Jesseniova lekárska fakulta UK Univerzita Komenského v Bratislave | ۲        | ø 🛍           | ۶                                       |     |          |
|                                                                                                    | ۲                                                   | <b>ه</b> ا                                                                                                    | ۶        |               | Land Land Land Land Land Land Land Land |     |          |
|                                                                                                    |                                                     | D: 24740   Anatomický ústav Lekárska fakulta. Univerzita Komenského v Bratislave                                   | ۲        | D 🕅           | ۶                                       |     |          |

Obrázok 3: Výsledok hľadania vysokej školy a jej podradených inštitúcií prostredníctvom ID vysokej školy zadaného do vyhľadávania v hlavnej lište

Vyhľadanie inštitúcie prostredníctvom názvu vysokej školy zadaného do rozšíreného vyhľadávania inštitúcií. V takomto prípade je potrebné zadať názov alebo časť názvu pre kritérium Všetky polia – Fráza (Obrázok 4). Odporúčame zadať názov zo zoznamu v Príloha 1.

| <b>CREPČ</b> Zoznamy    | ✓ Formuláre ✓           | <b>\$</b> -                          |            | Zadajte text pre hľadanie | Inštitúcie 🕶 Hľadal                | Rozšírené hľadanie | 😧 Tomáš Bareán 🔻 |
|-------------------------|-------------------------|--------------------------------------|------------|---------------------------|------------------------------------|--------------------|------------------|
| Vyhľadávanie inštitúcií |                         |                                      |            |                           |                                    |                    |                  |
| Jednoduché Rozšírené    | História hľadania       | 1                                    |            |                           |                                    |                    |                  |
| А                       | ▼ Všetk                 | ky polia 🔹                           | Fráza      | •                         | Univerzita Komenského v Bratislave |                    |                  |
| А                       | ▼ Názov                 | w •                                  | Voľný text | •                         | Zadajte text pre hľadanie          |                    |                  |
| A                       | ✓ Úroveň                | eň inštitúcie 🗸 🗸                    |            |                           | Kliknutím vyberte                  |                    |                  |
| А                       | • Typ in                | nštitúcie 🗸                          |            |                           | Kliknutím vyberte                  |                    |                  |
| A                       |                         | na sídla 🗸 🗸                         |            |                           | Kliknutím vyberte                  |                    |                  |
|                         |                         |                                      |            | Vykazujúca inštitúcia     |                                    |                    |                  |
|                         |                         |                                      |            | Návrh na úpravu           |                                    |                    |                  |
| Podmienky vyhľadávania  | : (Všetky polia - Fráza | a: Univerzita Komenského v Bratislav | e)         |                           |                                    |                    |                  |
| Q Hľadať 🔁 Vyčisti      | ť formulár              |                                      |            |                           |                                    |                    |                  |

Obrázok 4: Hľadanie vysokej školy a jej podradených inštitúcií prostredníctvom názvu vysokej školy zadaného do rozšíreného vyhľadávania inštitúcií cez kritérium Všetky polia - Fráza

Následne je potrebné prostredníctvom fazety Úroveň inštitúcie zobraziť vo výsledku vyhľadávania všetky úrovne okrem úrovne *Potvrdená* (Obrázok 5).

Príklad: Druhým spôsobom je možné vyhľadať Univerzitu Komenského v Bratislave prostredníctvom jej názvu zadaného do rozšíreného vyhľadávania inštitúcií cez kritérium *Všetky polia – Fráza* alebo *Všetky slová*. V prípade použitia parametru *Voľný text* by sa vyhľadali inštitúcie obsahujúce aspoň 60% zadaných slov z dotazu a ich podradené inštitúcie (pozri manuál *Vyhľadávanie v CREPČ 2*). Výsledok hľadania obsahuje všetky inštitúcie s hľadaným názvom alebo s väzbou na inštitúciu s týmto názvom.

| CREPČ Zoznamy                                                                                      |                                                                                                    | táre - 🗱 - Zadajte text pre hľadanie Hľadari                                                                                                    |          |              | ٢            |     | Bareán 👻 |  |
|----------------------------------------------------------------------------------------------------|----------------------------------------------------------------------------------------------------|----------------------------------------------------------------------------------------------------|----------|--------------|--------------|-----|----------|--|
| A Hľadať vo výsledkoch                                                                             |                                                                                                    | Zoznam inštitúcii     Moje záznamy Spracovatelia za moju inštitúciu Záznamy mojej inštitúcie Zmazané záznamy                                                                                                    |          |              |              |     |          |  |
| Zadajte text pre hľadanie                                                                          | *                                                                                                    | Počet nájdených záznamor 394 🚱<br>Hřadamé: (Vlatky polia - Fráza: Univerzita Komenského v Bratislave)<br>Fazetové vyhřadávanie: Úroveň Inštitúcie: Pvá úroveň, Tetla úroveň, Duhá úroveň<br>AZ A B C D E F G H I J K L M N O P Q R S T U V W X Y Z |          |              |              |     |          |  |
| <ul> <li>Typ inštitúcie</li> <li>vysoká škola</li> <li>Krajina sidla</li> <li>Slovensko</li> </ul> | ¥<br>1<br>¥<br>394                                                                                      | Začistok ← 1 2 3 4 5 6 7 8 9 10 → Koniec                                                                                                    | Rozšíren | é vyhľadávan | ie inštitúci | RSS |          |  |
| <ul> <li>Vykazujúca inštitúcia</li> <li>Vvkazujúca</li> </ul>                                      | ≫<br>394                                                                                                | Označiť všetky Vyberte operáciu 🔹 🗃 20 🔹 IL Názvu vzostupne                                                                                                    | •        |              |              |     |          |  |
|                                                                                                    |                                                                                                    | IÚ3     ID: 25447   Akademická knižnica a audio.stredisko Jesseniova lekärska fakulta UK Univerzita Komenského v Bratislave                                                                                                    | ۲        |              | ۶            |     |          |  |
|                                                                                                    | □ IÚ3<br>ID: 25791   Ambulancie primárneho kontaktu Lekárska fakulta Univerzita Komenského v Bratislave |                                                                                                    |          |              |              |     |          |  |
|                                                                                                    |                                                                                                    | IU:3     ID: 24740   Anatomický ústav Lekárska fakulta Univerzita Komenského v Bratislave                                                                                                    | ۲        | s 🖉          | ۶            |     |          |  |

Obrázok 5: Výsledok hľadania vysokej školy a jej podradených inštitúcií prostredníctvom názvu vysokej školy zdaného do rozšíreného vyhľadávania inštitúcií cez kritérium Všetky polia – Fráza a fazety Úroveň inštitúcie

3. Vyhľadanie inštitúcie prostredníctvom fulltextového hľadania v rámci fazety Hľadať vo výsledkoch v Zozname inštitúcií. Pre vysoké školy, ktorých názov neobsahuje jedinečné slovo použité len v ich názve, odporúčame zadať čo najviac slov názvu. Slová je možné zadávať postupne alebo v jednom reťazci. Kliknutím na ikonu plus alebo kláves ENTER sa zadané slová pridajú. Zároveň je potrebné pomocou fazety Úroveň inštitúcie zobraziť v zozname inštitúcií všetky úrovne okrem úrovne Potvrdená (Obrázok 6).

Príklad: Tretím spôsobom je možné vyhľadať Univerzitu Komenského v Bratislave prostredníctvom jej časti názvu zadanej do fazety *Hľadať vo výsledkoch*, napr. "komenskeho". Pre Technickú univerzitu v Košiciach je nutné zadať "technicka", "kosiciach", poprípade aj "univerzita" alebo "technicka kosiciach univerzita". Takto sa zabezpečí, že výsledok vyhľadávania nebude obsahovať napr. Technickú univerzitu vo Zvolene. Na poradí slov, diakritike a rozlišovaní veľkých a malých písmen nezáleží. Zároveň je ale potrebné zjemniť výsledok vyhľadávania prostredníctvom fazety *Úroveň inštitúcie*, konkrétne vylúčiť úroveň *Potvrdená*.

| CREPČ Zoznamy                                                                                      | r <del>▼</del> Form | utáre 🗸 🔅 🗸                                                                                                    | Rozšíre      | né hľadanie  | ۲             | Tomáš | Bareán 👻 🧍 |
|----------------------------------------------------------------------------------------------------|---------------------|----------------------------------------------------------------------------------------------------|--------------|--------------|---------------|-------|------------|
| A Hľadať vo výsledkoch                                                                             |                     | Q         Zoznam inštitúcii         > Moje záznamy         Spracovatelia za moju inštitúciu         Záznamy mojej inštitúcie         Zmazané záznamy                                                               |              |              |               |       |            |
| Zadajte text pre hľadanie  komenskeho  Úroveň inštitúcie  Prvá úroveň  Tretia úroveň  Druhá úroveň | +                   | Potet nájdených záznamov 394 🕜<br>Fazetové vyhľadávanie: Hľadané vo výsledkoch: "komenskeha" Úroveň inšititúcie: Prá úroveň, Tretia úroveň, Druhá úroveň<br>AZ A B C D E F G H I J K L M N O P Q R S T U V W X Y - | Z<br>Rozšíre | né vyhľadáva | nie inštitúci | í RSS |            |
| Typ inštitúcie     vysoká škola     Krajina sidla     Slovensko                                    |                     | Začiatok ← 1 2 3 4 5 6 7 8 9 10 → Koniec<br>Označiť všetky Vyberte operáciu • 🗈 20 • I <u>I</u> Nárvu vzostupne                                                                                                    | •            |              |               |       |            |
| <ul> <li>Vykazujúca inštitúcia</li> <li>Vykazujúca</li> </ul>                                      |                     | IÚ3     ID. 25647   Akademická knižnica a audio.stredisko. Jesseniova lekárska fakulta UK. Univerzita Komenského v Bratislave                                                                                      | ۲            | <b>*</b> 1   | ) <b>P</b>    |       |            |
|                                                                                                    |                     | D. 25791   Ambulancie primárneho kontaktu Lekárska fakulta Univerzita Komenského v Bratislave                                                                                                    | ۲            | ø 1          | ) <b>p</b>    |       |            |
|                                                                                                    |                     | IÚS     D: 22740   Anatomický ústav Lekárska fakulta Univerzita Komenského v Bratislave                                                                                                    | ۲            | e (          | ) 🗩           |       |            |

Obrázok 6: Výsledok hľadania vysokej školy a jej podradených inštitúcií prostredníctvom názvu vysokej školy zadaného do fazety Hľadať vo výsledkoch a fazety Úroveň inštitúcie

Po vyhľadaní požadovanej inštitúcie prvej úrovne (vysoké školy) a jej podradených inštitúcií je potrebné začať s úpravou prvej úrovne (vysoká škola). V prípade, že výsledok vyhľadávania je pre množstvo entít v zozname neprehľadný, je možné zobraziť si len vysokú školu prostredníctvom fazetového

vyhľadávania. Výberom možnosti *Prvá úroveň* vo fazete *Úroveň inštitúcie* sa zobrazí len inštitúcia prvej úrovne (vysoká škola) (Obrázok 7).

| <b>☆ CREPČ</b> Zoznamy → Fo                                                                                  | nuláre + 🔅 +                                                                                               | Zadajte text pre hľadanie Inštitúcie - Hľadať Rozšírené hľadanie 😥 Tomáš Bareán -     |
|----------------------------------------------------------------------------------------------------|----------------------------------------------------------------------------------------------------|---------------------------------------------------------------------------------------|
| A Hľadať vo výsledkoch                                                                                       | Zoznam inšitiúcii > Moje záznamy Spracovatelia za moju inšt                                                | titúciu Záznamy mojej inštitúcie Zmazané záznamy                                      |
| Zadajte text pre hľadanie +  Úroveň inštitúcie  Prvá úroveň                                                  | Počet nájdených záznamor. 1 🚱<br>Hľadané: (24712)<br>Fazetové vyhľadávanie: Úroveň inštitúcie: Prvá úroveň |                                                                                       |
| <ul> <li>✓ typ institucie</li> <li>✓ vysoká škola</li> <li>1</li> <li>✓ Krajina sidla</li> </ul>             |                                                                                                    | F G H I J K L M N O P Q R S T U V W X Y Z<br>Rozširené vyhľadivanie inštitúcií<br>RSS |
| <ul> <li>✓ Slovensko</li> <li>1</li> <li>✓ Vykazujúca inštitúcia</li> <li>✓ Vykazujúca</li> <li>1</li> </ul> | Vzilaci vsenký vybene operacial • II zá                                                                    | o 🔹 🔹 🖬 🖬 📑                                                                           |

Obrázok 7: Zoznam výsledkov hľadania obsahujúci len prvú úroveň (vysoká škola) vďaka využitiu fazety Úroveň inštitúcie

Po úprave inštitúcie prvej úrovne (vysoká škola) je potrebné upraviť a vyčistiť inštitúcie druhej úrovne (fakulty). Rovnako, ako v predošlom prípade, je možné využiť fazetové vyhľadávanie. Ak bola prostredníctvom fazetového vyhľadávania zobrazená inštitúcia prvej úrovne (vysoká škola), opätovným kliknutím na možnosť *Prvá úroveň* a ikony *lupa* alebo na ikonu *krížik* pod lupou sa táto voľba zruší. Následným výberom možnosti *Druhá úroveň* vo fazete *Úroveň inštitúcie* a kliknutím na ikonu *lupa* sa zobrazia inštitúcie druhej úrovne (fakulty) patriace pod pôvodne vyhľadanú vysokú školu (Obrázok 8).

| CREPČ Zoznamy-              |                                                                                   | áre + 🌣 - Zadajte text pre hľadanie Inštitúcie - Hľadar                                                                                                    |      |              | ۲            | š Bareán <del>▼</del> |
|-----------------------------|-----------------------------------------------------------------------------------|----------------------------------------------------------------------------------------------------|------|--------------|--------------|-----------------------|
| ▲ Hľadať vo výsledkoch      | •                                                                                 | Zoznam inštitúcii > Moje záznamy Spracovatelia za moju inštitúciu Záznamy mojej inštitúcie Zmazané záznamy                                                       |      |              |              |                       |
| Zadajte text pre hľadanie   | + ×                                                                               | Počet nájstených záznamor. 18 🚱<br>Hřadana: (24712)<br>Fazetové vyhľadávanie: Úroveň inštitúcie: Druhá úroveň<br>A-Z A B C D E F G H I J K L M N O P Q R S T U V | w x  | Y Z          |              |                       |
| ✓ Krajina sidla ✓ Slovensko | ¥<br>18                                                                           | Označiť všetky Vyberte operáciu 🔹 🗈 20 🔹 I <u>L</u> Názvu vzostupne                                                                                              | Rozs | rene vyhlada | avanie insti | RSS 🖸                 |
|                             |                                                                                   | D: 24738   Centrum ďalšieho vzdelávania UK Univerzita Komenského v Bratistave                                                                                    | ۲    | ø ê          | •            |                       |
|                             | D: 24734   Evanjelická bohoslovecká fakulta UK Univerzita Komenského v Bratislave | ۲                                                                                                    | d 🕯  | •            |              |                       |
|                             |                                                                                   | IÚ2     I0: 24732   Fakulta managementu UK Univerzita Komenského v Bratislave                                                                                    | ۲    | e (          | •            |                       |

Obrázok 8: Zoznam výsledkov hľadania obsahujúci len druhú úroveň (fakulty) vďaka použitiu fazety Úroveň inštitúcie

Po úprave a vyčistení inštitúcií druhej úrovne (fakulty) sa môžu rovnakým spôsobom vyhľadať inštitúcie tretej úrovne (katedry). V prípade veľkého počtu inštitúcií tretej úrovne ich odporúčame vyhľadávať podľa inštitúcií druhej úrovne. V takom prípade je potrebné do vyhľadávania zadávať názov alebo ID fakulty. Vďaka tomu sa zobrazia katedry patriace len pod jednu fakultu.

Katedry patriace napr. pod Evanjelickú bohosloveckú fakultu je možné vyhľadať zadaním názvu fakulty do rozšíreného vyhľadávania cez kritérium *Všetky polia – Fráza* alebo *Všetky slová*. Výsledok vyhľadávania obsahuje 10 inštitúcií, z toho jednu inštitúciu na druhej úrovni (fakulta), jednu potvrdenú neregistrovanú inštitúciu a 8 inštitúcií na tretej úrovni (katedra). Prostredníctvom fazety *Úroveň inštitúcie* je možné zobraziť len inštitúcie tretej úrovne (katedry) podradené hľadanej fakulte (Obrázok 9).

| A CREPČ Zoznamy                                              |                                                                                                    | zadajte text pre hľadanie Inštitúcie v Hľadani                                                                              |     |              | e (     | 9          |       | Bareán 👻 |  |
|--------------------------------------------------------------|----------------------------------------------------------------------------------------------------|----------------------------------------------------------------------------------------------------|-----|--------------|---------|------------|-------|----------|--|
| ٨ Hľadať vo výsledkoch                                       |                                                                                                    | Zoznam inštitúcii > Moje záznamy Spracovatelia za moju inštitúciu Záznamy mojej inštitúcie Zmazané záznamy                  |     |              |         |            |       |          |  |
| Zadajte text pre hľadanie                                    | +                                                                                                    | Počet nájdených záznamov. 8 🕖                                                                                               |     |              |         |            |       |          |  |
| <ul> <li>Uroveň inštitúcie</li> <li>Tretia úroveň</li> </ul> | *                                                                                                    | rnadane: (všetký pola - rraza: zvanjelicka bonoslovecka takuita)<br>Fazetové vyhľadávanie: Úroveň inštitúcie: Tretia úroveň |     |              |         |            |       |          |  |
| Vykazujúca inštitúcia                                        | ♦                                                                                                    | AZA BCDEFGHIJKLMNOPQRSTUV                                                                                                   | w x | ΥZ           |         |            |       |          |  |
| Nevykazujúca                                                 | 8                                                                                                    |                                                                                                    | Roz | áírené vyhľa | adávani | ie inštitú | cií R | SS 🔊     |  |
| 🔺 Krajina sídla                                              | ≽                                                                                                    | Constitution Reference                                                                                                    |     |              |         |            |       |          |  |
| 💞 Slovensko                                                  | 8                                                                                                    | Oznacii vserky Vydene operaciu V                                                                                            | •   |              |         |            |       |          |  |
|                                                              |                                                                                                    | D 26023   Inšthút kontextuálnej teológie Evanjelická bohoslovecká fakulta UK. Univerzita Komenského v Bratislave            | ۲   | <b>B</b> AN  | Ŵ       | •          |       |          |  |
|                                                              |                                                                                                    | III. 1003<br>III. 2005 Marcadas aldumalas dalla. Essaviliais babastanaldi fatalas IV. Hainasta Varanatábas Basiatana        | ۲   | Can b        | ŵ       | ۶          |       |          |  |
|                                                              | 10. 2006 j natevna sinkevných vejmi skanjenská koncelovečká lakultá UK. Ulimelzítá Kulteriskeltů V Diatislane |                                                                                                    |     |              |         |            |       |          |  |
|                                                              |                                                                                                    |                                                                                                    | ۲   | ø            | Ŵ       | ۶          |       |          |  |

Obrázok 9: Zoznam výsledkov hľadania obsahujúci len tretiu úroveň (katedry) vďaka použitiu fazety Úroveň inštitúcie

V zozname odporúčame mať nastavený spôsob radenia podľa *Dátumu poslednej zmeny zostupne* alebo *vzostupne*. Vďaka tomu nebudú upravené inštitúcie v prípade upravenia názvu a úpravy previazaných inštitúcií pomiešané s neupravenými. Spôsob radenia sa nastavuje na pravej strane nad samotným zoznamom.

V nasledujúcej časti je popísaný konkrétny postup úpravy a čistenia inštitúcií, do formulára inštitúcií odporúčame vstupovať cez ikonu *ceruzka* v zozname. Postup sa líši v závislosti od zdroja naimportovaných inštitúcií. Niektoré inštitúcie boli naimportované z databázy **Sofia**, iné boli naimportované z kódovníkov používaných v **CREPČ 1**. V prípade rozdielneho kroku je popísaný postup pre obe možnosti. Rozdelenie škôl podľa zdroja naimportovaných inštitúcií je v Príloha 1.

#### 2.1 Úprava naimportovanej entity inštitúcie

#### 1. Karta Základné údaje

a. Pole Úroveň (NP) – skontrolovať úroveň inštitúcie. Vysoké školy sú na prvej úrovni, fakulty na druhej úrovni a katedry sú na tretej úrovni. V prípade potreby zmeny úrovne pre inštitúcie na druhej (fakulty) alebo tretej úrovni (katedry) je nutné najskôr vymazať nadradenú inštitúciu. Následne je možné zmeniť úroveň a poprípade vyhľadať novú nadradenú inštitúciu.

| Úroveň                | Tretia úroveň 👻                                         |           |   |
|-----------------------|---------------------------------------------------------|-----------|---|
| Názov inštitúcie *    | Katedra knižničnej a informačnej vedy                   | Vyberte ~ |   |
| Nadradená inštitúcia* | Zadajte text pre hľadanie                               |           | Q |
|                       | Filozofická fakulta, Univerzita Komenského v Bratislave |           | 匬 |

Obrázok 10: Polia Úroveň inštitúcie, Názov inštitúcie a Nadradená inštitúcia

Príklad: Ak vysoká škola nemá fakulty, na druhej úrovni je naimportovaná inštitúcia nazvaná *Nemá fakulty*. Túto inštitúciu je nutné premenovať na *Pracoviská skratka školy*, napr. *Pracoviská VŠVU*. Vzhľadom na skutočnosť, že v CREPČ 2 môžu byť previazané len nasledujúce úrovne inštitúcií, táto pracovná fakulta slúži ako spojenie medzi inštitúciou prvej (vysoké školy) a tretej úrovne (katedry).

- b. Pole Názov inštitúcie\* (NP) skontrolovať názov inštitúcie, poprípade opraviť tak, aby názov neobsahoval žiadne skratky, kódy alebo príznaky, napr. [nepoužívané]. Pole musí obsahovať oficiálny názov inštitúcie. V prípade uvedenia prekladu názvu v ďalších poliach odporúčame uviesť aj jazyk názvu.
- c. Pole Nadradená inštitúcia\* (NP) v druhej (fakulty) a v tretej úrovni (katedry) je potrebné skontrolovať nadradenú inštitúciu. V prípade nesprávne uvedenej nadradenej inštitúcie je nutné väzbu na nadradenú inštitúciu vymazať ikonou kôš a vyhľadať správnu nadradenú inštitúciu. Pole Nadradená inštitúcia vyhľadáva len inštitúcie vyššie o jednu úroveň, ako je práve editovaná inštitúcia. Vyhľadávanie je možné podľa názvu inštitúcie alebo kódu inštitúcie. Ak je editovaná inštitúcia na prvej úrovni (vysoká škola), toto pole je neaktívne.
- d. Pole Skrátený názov (OP) v prípade potreby doplniť skrátený názov inštitúcie. Skrátený názov inštitúcie nie je totožný s kódom inštitúcie. Pole musí obsahovať oficiálny skrátený názov inštitúcie. V prípade uvedenia skráteného názvu v inom jazyku, ako je názov uvedený v poli Názov inštitúcie alebo Preklad názvu, odporúčame uviesť aj jazyk skráteného názvu.

Príklad: Fakulta matematiky, fyziky a informatiky Univerzity Komenského v Bratislave má skrátený názov FMFI UK.

- e. Pole **Preklad názvu (OP)** v prípade potreby doplniť preklad názvu inštitúcie. Pole musí obsahovať oficiálny preklad názvu inštitúcie. V prípade uvedenia prekladu názvu odporúčame uviesť jazyk názvu inštitúcie, skráteného názvu aj prekladu názvu.
- f. Pole **Typ inštitúcie\* (OP)** skontrolovať naimportovanú hodnotu, pre všetky vykazujúce vysoké školy by mala byť prednastavená hodnota <u>vysoká škola</u>. V prípade inštitúcií importovaných z databázy **Sofia** je potrebné zvoliť typ <u>vysoká škola</u>. Zároveň je možné vybrať ďalší typ inštitúcie.

Príklad: Ďalším častým typom inštitúcie pre prvú úroveň (vysoká škola) je napr. <u>vydavateľ</u>. Výber tohto typu inštitúcie závisí od konkrétnej vysokej školy. Niektoré vysoké školy figurujú ako vydavatelia, iné vysoké školy majú vlastné vydavateľstvá. Ak vysoká škola nefiguruje ako vydavateľ, založí sa nová inštitúcia s typom <u>vydavateľ</u> a vysoká škola tento typ mať nebude.

- g. Pole Vykazujúca inštitúcia (NP) skontrolovať označenie tohto poľa. V prípade inštitúcií importovaných z databázy Sofia je potrebné doplniť príznak. Vysoké školy, ich fakulty a katedry, ktoré prispievajú do CREPČ, sú vykazujúce inštitúcie.
- h. Pole Kód inštitúcie (OP)
  - 1. (Pre import z kódovníkov **CREPČ 1**) skontrolovať naimportovaný kód inštitúcie.
  - 2. (Pre import z databázy **Sofia**) doplniť kód inštitúcie používaný v kódovníkoch CREPČ 1.

| Kód inštitúcie           | Zadajte kód inštitúcie |         |                                |     |
|--------------------------|------------------------|---------|--------------------------------|-----|
|                          | VSVKM 09.2016          |         |                                | 圃   |
| A Externé identifikátory |                        |         |                                |     |
| Názov                    | Vyberte 🗸              | Hodnota | Zadajte hodnotu identifikátora |     |
|                          | kis   KIS              |         | VSVKM                          | p 🔟 |

Obrázok 11: Zmena kódu inštitúcie pri premenovaní inštitúcie, ale zachovaní rovnakého kódu pre nový názov

Pole **Kód inštitúcie** je kontrolované na výskyt duplicít v rámci jednej vysokej školy. Žiadne dve inštitúcie druhej úrovne (fakulty) alebo tretej úrovne (katedry) spadajúce pod jednu inštitúciu prvej úrovne (vysoká škola) nemôžu mať rovnaký kód inštitúcie. CREPČ 2 však umožňuje uviesť rovnaké kódy inštitúcií medzi rôznymi vysokými školami.

Ak sa zmení názov inštitúcie, ale kód inštitúcie zostane rovnaký, založí sa nová inštitúcia pre nový názov a previaže sa s inštitúciou so starým názvom prostredníctvom poľa **História názvov**. V inštitúcii so starým názvom sa pridá do poľa **Kód inštitúcie** rovnaký kód doplnený o mesiac a rok, kedy sa zmenil názov inštitúcie, a vymaže sa pôvodný kód inštitúcie bez roku, napr. kód inštitúcie *VSVKM* sa v inštitúcii so starým názvom zmení na *VSVKM 09.2016* (Obrázok 11).

Podobne je nutné opraviť starý kód inštitúcie, keď sa inštitúcia nepremenuje, ale zmení svoj kód. V takom prípade sa zapíše nový kód inštitúcie a starý kód inštitúcie s mesiacom a rokom zmeny. Pôvodný starý kód inštitúcie bez mesiaca a roku sa vymaže.

Polia Externé identifikátory (OP) – pre prvú úroveň (vysoká škola) a druhú úroveň (fakulty) je nutné pridať identifikátor z Portálu VŠ, ktorý je v číselníku dostupnom na <a href="http://ciselniky.portalvs.sk/classifier/show/basic/1">http://ciselniky.portalvs.sk/classifier/show/basic/1</a> pre prvú úroveň (vysoká škola) a na <a href="http://ciselniky.portalvs.sk/classifier/show/basic/2">http://ciselniky.portalvs.sk/classifier/show/basic/1</a> pre prvú úroveň (vysoká škola) a na <a href="http://ciselniky.portalvs.sk/classifier/show/basic/2">http://ciselniky.portalvs.sk/classifier/show/basic/1</a> pre prvú úroveň (fakulty). Názov identifikátora <a href="http://ciselniky.portalvs.sk/classifier/show/basic/2">http://ciselniky.portalvs.sk/classifier/show/basic/2</a> pre druhú úroveň (fakulty). Názov identifikátora <a href="http://ciselniky.portalvs.sk/classifier/show/basic/2">pre druhú úroveň (fakulty)</a>. Názov identifikátora <a href="http://ciselniky.portalvs.sk/classifier/show/basic/2">pre druhú úroveň (fakulty)</a>. Názov identifikátora <a href="http://ciselniky.portalvs.sk/classifier/show/basic/2">pre druhú úroveň (fakulty)</a>. Názov identifikátora <a href="http://ciselniky.portalvs.sk/classifier/show/basic/2">pre druhú úroveň (fakulty)</a>. Názov identifikátora <a href="http://ciselniky.portalvs.sk/classifier/show/basic/2">pre druhú úroveň (fakulty)</a>. Názov identifikátora je potrebné zapísať do poľa Hodnota z príslušného číselníka z Portálu VŠ (Obrázok 12). Pre tretiu úroveň (katedra) nie je nutné v tejto skupine polí pridávať identifikátor z Portálu VŠ.

Pre inštitúcie importované z databázy **Sofia** je potrebné pre všetky úrovne inštitúcie zapísať kód inštitúcie používaný v **CREPČ 1**, názov identifikátora je <u>KIS</u>. Pri zmene názvu inštitúcie, ktorá má rovnaký kód, sa v prípade externých identifikátorov rok a mesiac zmeny názvu za kód nezapisuje.

| A Externé identifikátory |                 |         |                                |   |   |
|--------------------------|-----------------|---------|--------------------------------|---|---|
| Názov                    | Vyberte •       | Hodnota | Zadajte hodnotu identifikátora |   |   |
|                          | kis   KIS       |         | UKOFI                          | ø | 〕 |
|                          | pvs   portál VŠ |         | 701030000                      | ø | 匬 |
| ·                        |                 |         |                                |   | ' |

Obrázok 12: Pridaný externý identifikátor z Portálu VŠ

#### 2. Karta Kontaktné údaje

a. Pole **Krajina sídla\* (NP)** – skontrolovať naimportovanú hodnotu, pre všetky vykazujúce inštitúcie by mala byť prednastavená hodnota <u>Slovensko</u>.

- b. Pole IČO (NP) v prípade potreby doplniť IČO inštitúcie, odporúčame uviesť len pre prvú (vysoká škola) a druhú úroveň (fakulty).
- c. Polia **Adresa (OP)** v prípade potreby doplniť adresu, odporúčame zapísať len pre prvú úroveň (vysoká škola) a druhú úroveň (fakulty).
- 3. Karta **Renomovanosť** nevypĺňa sa
- 4. Karta História názvov
  - a. Pole História názvov (OP) v prípade potreby vyhľadať inštitúciu, ktorá je alebo bola v historickom vzťahu s práve editovanou inštitúciou. Vyhľadávanie je možné podľa názvu inštitúcie alebo kódu inštitúcie. Odporúčame preväzovať inštitúcie so starým názvom na inštitúciu s novým názvom. Zabezpečí sa tak previazanie každej nepoužívanej formy názvu na používanú formu. Po vyhľadaní inštitúcie na previazanie je potrebné určiť vzťah preväzovanej inštitúcie výberom jednej z dvoch možností predtým ako alebo nasleduje ako. Previazanú inštitúciu odporúčame ihneď upraviť podľa kapitoly 2.1 Úprava naimportovanej entity inštitúcie prostredníctvom ikony ceruzka pri názve inštitúcie (Obrázok 13). V previazanej inštitúcii nie je nutné spätne vytvárať väzbu na pôvodnú inštitúciu, táto väzba sa vytvorí automaticky uložením oboch inštitúcií.

| ID = 25933<br>ISBD náhľad záznamu- Inštitúcia (stav záznamu: potvrdená inštitúcia)<br>Katedra knižničnej a informačnej vedy. Univerzita Komenského v Bratislave. Filozofická fakulta (UKOFIKN) = Department of Librarianship and Information Science<br>Adresa: Gondova 2, Bratislava, P. O. BOX 32, 814 99, Slovensko<br>Kontakt: URL adresa: http://kkvi.fphil.uniba.sk<br>predtým ako: Univerzita Komenského v Bratislave, Filozofická fakulta, Katedra knihovníctva a vedeckých informácií |                                          |   |   |  |  |  |  |
|----------------------------------------------------------------------------------------------------|------------------------------------------|---|---|--|--|--|--|
| História názvov                                                                                                    | Zadajte text pre hľadanie alebo pridanie | c | ຊ |  |  |  |  |
| predtým ako: Univerzita Komenského v Bratislave, Filozofická fakulta, Katedra knihovníctva a vedeckých informácií Platnosť názvu v období: 1991-1999 💉 👁 📝 🛍                                                                                                    |                                          |   |   |  |  |  |  |

Obrázok 13: Vytvorená väzba medzi dvoma inštitúciami cez pole História názvov

Príklad: Pri upravovaní inštitúcie *Katedra knižničnej a informačnej vedy* prostredníctvom poľa **História názvov** vznikne väzba na nepoužívaný názov *Katedra knihovníctva a vedeckých informácií*. Na presné definovanie väzby je nutné vybrať hodnotu <u>predtým ako</u>. *Katedra knižničnej a informačnej vedy* bola pomenovaná *predtým ako Katedra knihovníctva a vedeckých informácií* (Obrázok 13).

> Pole **História názvov** slúži len na previazanie inštitúcií, ktoré zmenili svoj názov. Neslúži na preväzovanie inštitúcií, ktoré zanikli a následne vznikli ako iné fakulty alebo katedry s podobným zameraním a názvom. V prípade nenájdenia hľadanej inštitúcie je možné vytvoriť novú inštitúciu cez možnosť *Pridať návrh na vytvorenie rozpísanej inštitúcie*.

Ak v CREPČ2 nie sú naimportované inštitúcie so starými názvami používané od roku 2013, je možné ich vytvoriť priamo cez pole **História názvov**. Pole **História názvov** ale neslúži na sledovanie celej histórie zmien názvov vykazujúcich vysokých škôl a ich súčastí. Nie je preto potrebné vytvárať všetky historické názvy. Dôležitá je previazanosť inštitúcií od roku 2013, keďže do CREPČ 2 budú naimportované záznamy od roku vykazovania 2014.

#### 5. Karta Doplňujúce údaje

 Pole Vznik / zánik inštitúcie (NP) – v prípade potreby vyplniť rok vzniku a zániku inštitúcie. Odporúčame vyplniť najmä pre prvú úroveň (vysoká škola) a druhú úroveň (fakulty) a v prípade, ak je inštitúcia naviazaná na inú inštitúciu cez pole **História** názvov.

b. Pole Platnosť názvu v období (NP) – v prípade potreby vyplniť platnosť názvu v období.
 Odporúčame vyplniť najmä pre prvú úroveň (vysoká škola) a druhú úroveň (fakulty) a v prípade, ak je inštitúcia naviazaná na inú inštitúciu cez pole História názvov.

Príklad: V prípade zmeny názvu katedry sa zadá rovnaký rok vzniku inštitúcie do inštitúcie so starým názvom aj do inštitúcie s novým názvom. Ako časový interval pre pole **Vznik / zánik inštitúcie** sa určí možnosť <u>Dátum</u>, pretože katedra vznikla v určitom roku, ale nezanikla. V poli **Platnosť názvu v období** sa v inštitúcii pre starý názov vyberie možnosť <u>Rozsah dátumov</u>. Ak ide o historicky prvý názov, prvý rok platnosti názvu sa zvolí totožný s rokom založenia. Rok konca platnosti názvu je rokom, kedy sa inštitúcia premenovala. V inštitúcii pre nový (aktuálny) názov sa v poli **Platnosť názvu v období** určí <u>Pretrvávajúci rozsah.</u> Prvý rok platnosti je rokom, kedy sa katedra premenovala. V inštitúcii pre starý názov *Katedra knihovníctva a vedeckých informácií* bude rok vzniku 1961, platnosť názvu v období 1991-1999 (Obrázok 14), v inštitúcii pre nový názov *Katedra knižničnej a informačnej vedy* bude rok vzniku 1961 a platnosť názvu v období 1999- (Obrázok 15).

Ak nie je známy začiatok platnosti názvu v období, zvolí sa dátum **1.1.1900**.

| Vznik / zánik inštitúcie | Dátum          | • | rok | • | 1961 | <b>**</b> | -    | <b>#</b> |
|--------------------------|----------------|---|-----|---|------|-----------|------|----------|
| Platnosť názvu v období  | Rozsah dátumov | • | rok | • | 1991 | Ê         | 1999 |          |

Obrázok 14: Dátumy vzniku inštitúcie a platnosti názvu v období pre starý názov inštitúcie

| Vznik / zánik inštitúcie | Dátum          | • | rok 👻 | 1961 | <b>#</b> | - | <b>#</b> |
|--------------------------|----------------|---|-------|------|----------|---|----------|
| Platnosť názvu v období  | Rozsah dátumov | • | rok 🗸 | 1999 |          | - |          |

Obrázok 15: Dátumy vzniku inštitúcie a platnosti názvu v období pre nový názov inštitúcie

- c. Polia **Doplňujúca URL adresa (OP)** v prípade potreby doplniť ďalšiu URL adresu, napr. URL pre ďalšie kontaktné údaje a pod.
- d. Polia **Zdroj informácií (OP)** v prípade potreby doplniť zdroj informácií, z ktorého pochádzajú informácie o danej entite.
- e. Pole Poznámky (OP) v prípade potreby doplniť poznámku. Poznámky je možné zverejňovať, je ale potrebné zvážiť, ktoré poznámky môžu byť viditeľné aj pre neprihlásených používateľov.
- f. Pole Dokumentácia/prílohy (OP) v prípade potreby doplniť prílohu. Prílohy je možné zverejňovať, je ale potrebné zvážiť, ktoré prílohy môžu byť viditeľné aj pre neprihlásených používateľov.
- 6. Karta Administrácia

Pole **Návrhy na úpravu (OP)** – nevypĺňa sa. Pole **Komentáre (OP)** – nevypĺňa sa.

7. Karta História záznamu – nevypĺňa sa.

Po dokončení editácie inštitúcie sa zmeny uložia kliknutím na tlačidlo *Uložiť záznam* (Obrázok 16). CREPČ 2 sa po uložení automaticky vráti na stránku, z ktorej používateľ vstúpil do formuláru. Pri dodržaní vyššie uvedeného postupu sa CREPČ 2 vráti na zoznam vyhľadaných inštitúcií. Niektoré zmeny entít sa nemusia v zoznamoch alebo detailoch prejaviť ihneď po uložení entity. Ak sú zmeny viditeľné

vo formulári, entita sa uložila správne a nejde o chybu. Zmeny sa prejavia aj v zozname a detaile v priebehu niekoľkých minút.

| Inštitúcia (Univerzita Kome                |                                                                                                    |  |  |  |  |  |
|--------------------------------------------|----------------------------------------------------------------------------------------------------|--|--|--|--|--|
| Uložiť záznam Detail záznamu Návrat bez ul | loženia                                                                                                    |  |  |  |  |  |
| Základné údaje                             |                                                                                                    |  |  |  |  |  |
| Kontaktné údaje                            | ID = 24712<br>ISBD náhľad záznamu- Inštitúcia (stav záznamu: potvrdená inštitúcia)<br>Univerzita Komenského v Bratislave |  |  |  |  |  |

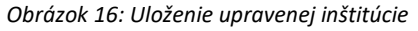

#### 2.2 Zhrnutie krokov

- 1. Kontrola názvových údajov.
- Pre prvú úroveň (vysoké školy) a druhú úroveň (fakulty) doplnenie identifikátora z Portálu VŠ do Externých identifikátorov a dopísanie kódu inštitúcie z kódovníkov používaných v CREPČ 1 pre entity naimportovaných z databázy Sofia.
- 3. Zapísanie roku premenovania za kód v poli **Kód inštitúcie** v prípade zmeny názvu inštitúcie pri zachovaní rovnakého kódu.
- 4. Doplnenie kontaktných údajov pre prvú (vysoké školy) a druhú úroveň (fakulty).
- 5. Previazanie premenovaných inštitúcií.
- 6. Doplnenie roku vzniku/zániku inštitúcie a platnosti názvu v období.
- 7. Uloženie záznamu.

## Zoznam obrázkov

| Obrázok 1: Hľadanie vysokej školy a jej podradených inštitúcií prostredníctvom ID vysokej školy       |
|----------------------------------------------------------------------------------------------------|
| zadaného do vyhľadávania v hlavnej lište5                                                             |
| Obrázok 2: Hľadanie vysokej školy a jej podradených inštitúcií prostredníctvom ID vysokej školy       |
| zadaného do rozšíreného vyhľadávania inštitúcií cez kritérium Všetky polia – Voľný text               |
| Obrázok 3: Výsledok hľadania vysokej školy a jej podradených inštitúcií prostredníctvom ID vysokej    |
| školy zadaného do vyhľadávania v hlavnej lište6                                                       |
| Obrázok 4: Hľadanie vysokej školy a jej podradených inštitúcií prostredníctvom názvu vysokej školy    |
| zadaného do rozšíreného vyhľadávania inštitúcií cez kritérium Všetky polia - Fráza                    |
| Obrázok 5: Výsledok hľadania vysokej školy a jej podradených inštitúcií prostredníctvom názvu vysokej |
| školy zdaného do rozšíreného vyhľadávania inštitúcií cez kritérium Všetky polia – Fráza a fazety      |
| Úroveň inštitúcie                                                                                     |
| Obrázok 6: Výsledok hľadania vysokej školy a jej podradených inštitúcií prostredníctvom názvu vysokej |
| školy zadaného do fazety Hľadať vo výsledkoch a fazety Úroveň inštitúcie                              |
| Obrázok 7: Zoznam výsledkov hľadania obsahujúci len prvú úroveň (vysoká škola) vďaka využitiu fazety  |
| Úroveň inštitúcie                                                                                     |
| Obrázok 8: Zoznam výsledkov hľadania obsahujúci len druhú úroveň (fakulty) vďaka použitiu fazety      |
| Úroveň inštitúcie                                                                                     |
| Obrázok 9: Zoznam výsledkov hľadania obsahujúci len tretiu úroveň (katedry) vďaka použitiu fazety     |
| Úroveň inštitúcie                                                                                     |
| Obrázok 10: Polia Úroveň inštitúcie, Názov inštitúcie a Nadradená inštitúcia                          |
| Obrázok 11: Zmena kódu inštitúcie pri premenovaní inštitúcie, ale zachovaní rovnakého kódu pre nový   |
| názov                                                                                                 |
| Obrázok 12: Pridaný externý identifikátor z Portálu VŠ 11                                             |
| Obrázok 13: Vytvorená väzba medzi dvoma inštitúciami cez pole História názvov                         |
| Obrázok 14: Dátumy vzniku inštitúcie a platnosti názvu v období pre starý názov inštitúcie            |
| Obrázok 15: Dátumy vzniku inštitúcie a platnosti názvu v období pre nový názov inštitúcie             |
| Obrázok 16: Uloženie upravenej inštitúcie                                                             |

## Príloha 1 – zoznam vysokých škôl

| p. č. | Názov inštitúcie v CREPČ2                                       | ID    | import  |
|-------|-----------------------------------------------------------------|-------|---------|
| 1     | Univerzita Komenského v Bratislave                              | 24712 | Sofia   |
| 2     | UPJS                                                            | 24757 | Sofia   |
| 3     | Prešovská univerzita v Prešove                                  | 24760 | Sofia   |
| 4     | Univerzita sv. Cyrila a Metoda v Trnave                         | 24761 | Sofia   |
| 5     | UNIVERZITA VETERINÁRSKEHO LEKÁRSTVA                             | 24779 | Sofia   |
| 6     | Univerzita Konštantína Filozofa v Nitre                         | 24780 | Sofia   |
| 7     | Univerzita Mateja Bela                                          | 24783 | Sofia   |
| 8     | Trnavská univerzita v Trnave                                    | 24791 | Sofia   |
| 9     | Slovenská technická univ. v Bratislave                          | 26489 | CREPČ 1 |
| 10    | Technická univerzita v Košiciach                                | 24792 | Sofia   |
| 11    | Žilinská univerzita                                             | 24793 | Sofia   |
| 12    | Trenčianska Univerzita                                          | 24796 | Sofia   |
| 13    | Ekonomická univerzita                                           | 24800 | Sofia   |
| 14    | Slovenská poľnohospodárska univerzita                           | 24801 | Sofia   |
| 15    | Technická univerzita vo Zvolene                                 | 24803 | Sofia   |
| 16    | Vysoká škola múzických umení                                    | 24805 | Sofia   |
| 17    | Vysoká škola výtvarných umení                                   | 24806 | Sofia   |
| 18    | Akadémia umení v Banskej Bystrici                               | 24807 | Sofia   |
| 19    | Katolícka univerzita                                            | 24808 | Sofia   |
| 20    | Univerzita J. Selyeho                                           | 24811 | Sofia   |
| 21    | Akadémia ozbrojených síl v Liptovskom Mikuláši                  | 27411 | CREPČ 1 |
| 22    | Stredoeurópska vysoká škola v Skalici                           | 27434 | CREPČ 1 |
| 23    | Vysoká škola manažmentu v Trenčíne                              | 27441 | CREPČ 1 |
| 24    | Akadémia Policajného zboru v Bratislave                         | 27463 | CREPČ 1 |
| 25    | Paneurópska vysoká škola v Bratislave                           | 27499 | CREPČ 1 |
| 26    | Vysoká škola zdrav. a soc. práce sv. Alžbety v Bratislave       | 27549 | CREPČ 1 |
| 27    | Vysoká škola bezpečnostného manažérstva v Košiciach             | 27558 | CREPČ 1 |
| 28    | Hudobná a umelecká akadémia Jána Albrechta v Banskej Štiavnici  | 27581 | CREPČ 1 |
| 29    | Vysoká škola ekonómie a manažmentu verejnej správy v Bratislave | 27588 | CREPČ 1 |
| 30    | Vysoká škola medzinárodného podnikania ISM Slovakia v Prešove   | 27601 | CREPČ 1 |
| 31    | Slovenská zdravotnícka univerzita                               | 27606 | CREPČ 1 |
| 32    | Vysoká škola DTI                                                | 27752 | CREPČ 1 |
| 33    | Vysoká škola Danubius v Sládkovičove                            | 27769 | CREPČ 1 |
| 34    | Vysoká škola Goethe UNI Bratislava                              | 27818 | CREPČ 1 |
| 35    | Bratislavská medzinárodná škola liberálnych štúdií              | 27822 | CREPČ 1 |
| 36    | Akadémia médií Bratislava                                       | 27824 | CREPČ 1 |